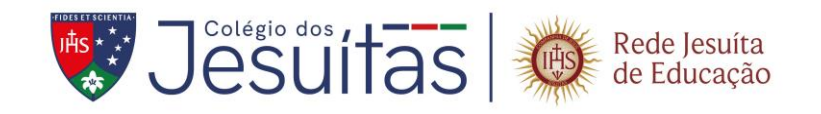

# 1. INTRODUÇÃO

O objetivo deste manual é apresentar o tutorial contemplando o envio de arquivos que serão utilizados na matrícula do **Processo de Admissão de Novos Estudantes para o Ano Letivo de 2024.** 

## 2. ENVIAR DOCUMENTOS

Após divulgação do resultado, o responsável pelo candidato apto à matrícula, deverá acessar o Portal de Inscrições, na aba Central do Candidato, para o envio dos documentos para matrícula.

## 3. ACESSAR O CADASTRO

Na Central do Candidato, inserir os dados de acesso CPF e Data de Nascimento do responsável pela inscrição.

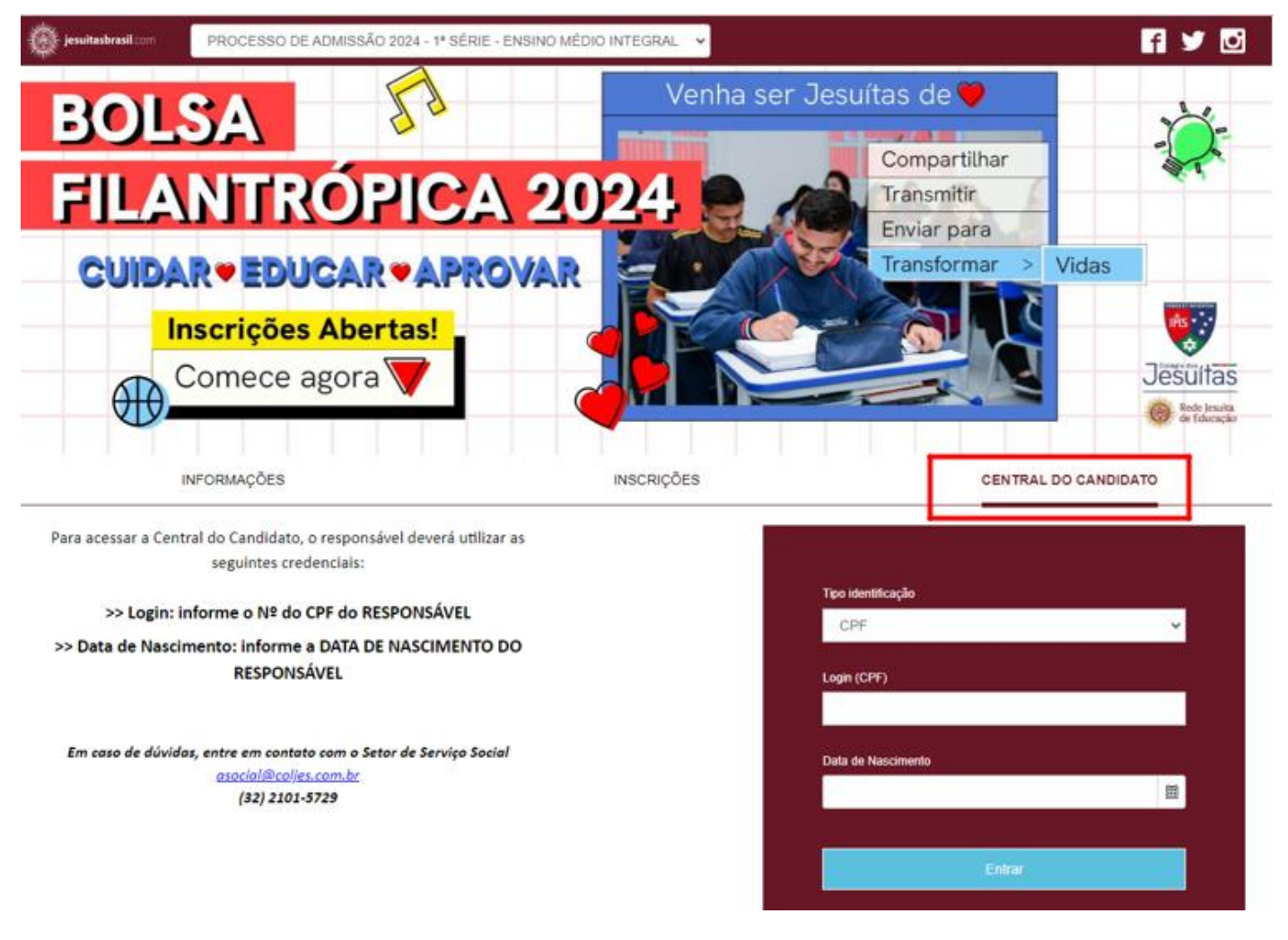

### 4. LOCALIZAR E ENVIAR DOCUMENTOS VIA PORTAL DE INSCRIÇÕES

Os campos para envio de documentos ficam na parte inferior esquerda da Central do Candidato.

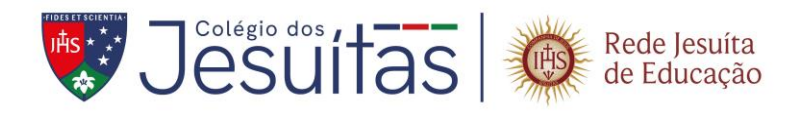

| jesuitasbrasil.com                               | PROCESSO DE ADMISSÃO 2024 - 1ª SÉRIE - EN | ISINO MÉDIO INTEGRAL 🗸    | f 🎔 🖸                                                       |                             |  |
|--------------------------------------------------|-------------------------------------------|---------------------------|-------------------------------------------------------------|-----------------------------|--|
|                                                  | INFORMAÇÕES                               |                           | CENTRAL DO CANDIDATO                                        |                             |  |
| Olá,                                             |                                           |                           |                                                             | Sair                        |  |
| Dependente(s):                                   |                                           |                           |                                                             | Novo dependente             |  |
| Área de interesse:                               |                                           | Status da inscrição       |                                                             |                             |  |
| Candidato                                        |                                           | 1 Inscrição               | 17/08/2023 - 06/12/2023<br>Candidato (inscrição confirmada) | Comprovante                 |  |
| mail:<br>ata da inscrição:<br>orma de inscrição: |                                           | 2 Seleção                 | 17/08/2023 - 06/12/2023                                     |                             |  |
| Local de realização: Juiz de Fora                |                                           | 3 Resultado               | Não previsto                                                | Resultado                   |  |
| 1ª SÉRIE ENSINO                                  | MÉDIO INTEGRAL (1º opção)                 | ATENÇÃO: Para que você co | onsiga utilizar o portal corretamente, favor desabil        | tar o bloqueador de pop-up. |  |
| Documentos/Ard<br>Arquivos pendente              | guivos solicitados                        |                           |                                                             |                             |  |

| Certidão de Nascimento               |        |          |
|--------------------------------------|--------|----------|
| Enviar arquivo do documento          |        |          |
|                                      | L.     | ۹.       |
|                                      |        |          |
| Comprovante de Endereço do Aluno     |        |          |
| Enviar arquivo do documento          |        |          |
|                                      | Ŀ      | ۹.       |
|                                      |        |          |
| CPF do Aluno                         |        |          |
| Enviar arquivo do documento          |        |          |
|                                      |        | <b>A</b> |
|                                      |        |          |
| CPF dos Pais/Responsáveis            |        |          |
| Enviar arquivo do documento          |        |          |
|                                      | h      | ۹.       |
|                                      |        |          |
| Declaração de Matrícula              |        |          |
| Enviar arquivo do documento          |        |          |
|                                      | Ŀ      | ۹.       |
|                                      |        |          |
| Declaração deTransferência da Escola | de Ori | gem      |
| Enviar armino do documento           |        |          |
| carrai argairo do documento          |        | <u>6</u> |
|                                      |        | *        |

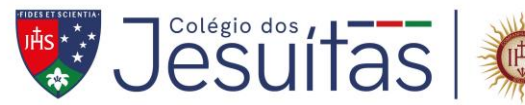

# 4.1. SELECIONAR OS ARQUIVOS PARA ENVIO

| Certidão de Nascimento                         | ATENÇÃO. Para que você consiga utilizar o portal corretamente, favor desabilitar o bioqueador de pop- |
|------------------------------------------------|----------------------------------------------------------------------------------------------------|
| Enviar arquivo do documento Selecionar arquivo | C Abrir ×                                                                                             |
| <b>b</b> 9                                     | ← → × ↑ ➡ > Este Comp > Imagens v & D Pesquisar em Imagens                                            |
|                                                | Organizar 🔹 Nova pasta 🔛 👻 💷 🔞                                                                        |
| Comprovante de Endereço do Aluno               | Area de Trabalho 🖈 ^                                                                                  |
| Enviar arquivo do documento                    | Downloads M Imagens Salvas Documentos m Cordião de nascimento - teste                                 |
| <b>b</b> 9                                     | imagens #                                                                                             |
|                                                | 2022 v                                                                                                |
| CPF do Aluno                                   | Nome: Certidão de nascimento - teste V Arquivos personalizados V                                      |
|                                                | Abrir Cancelar                                                                                        |
| Enviar arquivo do documento                    |                                                                                                    |
| <b>b</b> 9                                     |                                                                                                    |
|                                                |                                                                                                    |
| CPF dos Pais/Responsáveis                      |                                                                                                    |
| Enviar arquivo do documento                    |                                                                                                    |
| <b>b b</b>                                     |                                                                                                    |
|                                                |                                                                                                    |
|                                                |                                                                                                    |

Rede Jesuíta de Educação

Atenção: Os arquivos suportados são do tipo PDF e JPG. Em função do limite de tamanho de arquivo, recomenda-se o uso de arquivos em PDF.

# 4.2. EM SEGUIDA, CLICAR EM 'ENVIAR ARQUIVOS SELECIONADOS'.

| RG mãe. pdf.pdf                 | <u>`</u>        |
|---------------------------------|-----------------|
| RG do Responsável 2 (Pai / Mãe) |                 |
| Enviar arquivo do documento     |                 |
| RG pai. pdf.pdf                 | <u><u>ه</u></u> |
| Fotos 3x4 dos Pais              |                 |
| Enviar arquivo do documento     |                 |
| Fotos.pdf.pdf                   | <b>≌</b>        |

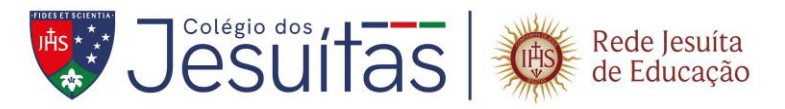

Após o envio dos arquivos, será feita uma análise pelo Colégio, se houver recusa de algum documento o responsável será contatado pela Secretaria Escolar.

### 5. VALIDAÇÃO DE DOCUMENTOS

Os documentos validados e recusados serão divididos em duas partes: Arquivos enviados, que são os arquivos validados e não podem ser alterados e Arquivos pendentes/não validados, onde são apresentados os arquivos ainda não enviados ou recusados.

O responsável poderá acompanhar, através Central do Candidato, se o arquivo enviado foi validado (aquele que não poderá ser alterado), ou recusado. Os arquivos recusados são sinalizados com um ícone de atenção e, ao passar o ponteiro do mouse em cima desse ícone, a mensagem de motivo de recusa é apresentada.

| Documentos/Arquivos solicitados                  |
|--------------------------------------------------|
| Arquivos enviados                                |
| CPF dos Pais/Responsáveis<br>RG e CPF.pdf        |
| Arquivos pendentes/não validados                 |
| Certidão de Nascimento                           |
| Enviar arquivo do documento DOCUMENTO INCORRETO. |
| Certidão de nascimento.: 🖺 💁 💠 0                 |

✓ Para reenviar o arquivo recusado, basta clicar no mesmo ícone de selecionar, como no primeiro envio.

### 6. FINALIZANDO

Pronto! Agora é só aguardar a próxima etapa da matrícula de acordo com a data divulgada.